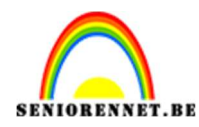

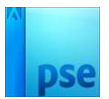

## <u>Aquarel</u>

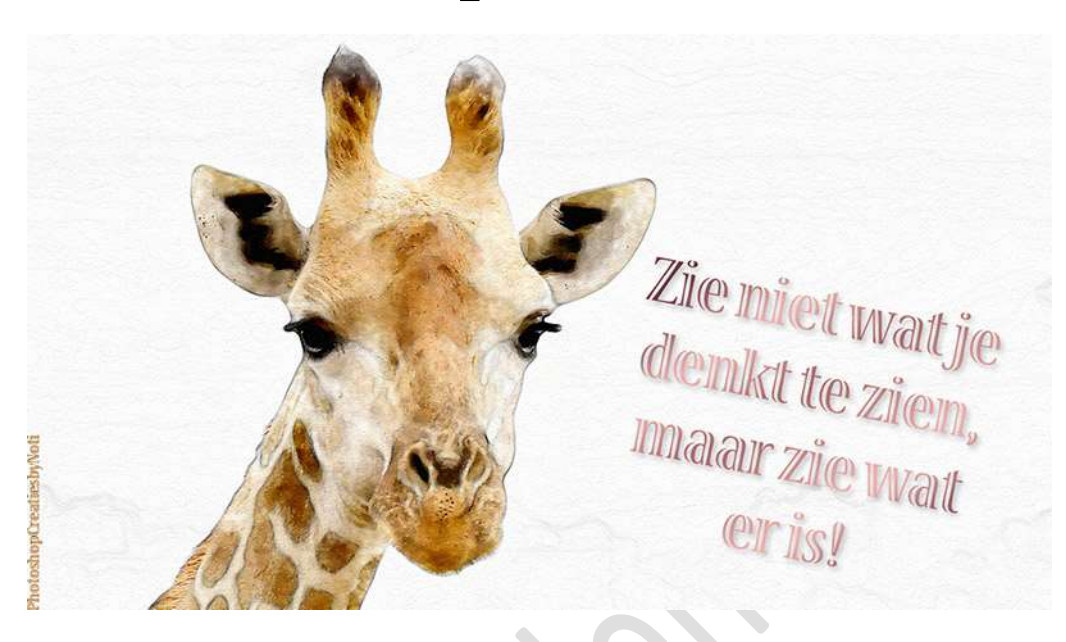

**Materiaal:** afbeelding giraf of eigen afbeelding

 Open de afbeelding in uw PSE. Wilt u een andere foto gebruiken, zorg dat deze een lichte achtergrond heeft.
 Zorg ook dat u gebruik maakt van volgende instellingen: 1550 x 870 px

Zorg ook dat u gebruik maakt van volgende instellingen: 1550 x 870 px – 150 ppi.

|          |        | Afbeeldingsgrootte                               |                    |      | ×         |
|----------|--------|--------------------------------------------------|--------------------|------|-----------|
|          |        | Meer informatie over:     Divelofmetingen: 2.966 | afbeeldingsgrootte |      | Annuleren |
|          |        | Breedte: 1550                                    | Pixels ~ ] 8       |      | Help      |
| - Sund   |        | Hoogte: 870                                      | Pixels 🗸           |      |           |
| The l    | 1 AS   | Breedte: 26.25                                   | Centimeter         | ~    |           |
| A        | Las II | Hoogte: 14,73                                    | Centimeter         | ~ ]3 |           |
| 1 Sh     | (A)    | Resolutie: 150                                   | Pixels/inch        | ~    |           |
| 105 32   |        | ✓ <u>S</u> tijlen schalen                        |                    |      |           |
| 118.36   |        | Verhoudingen behoude                             | en .               |      |           |
| 17.00021 |        | Nieuw <u>e</u> beeldpixels be                    | rekenen            |      | 1         |

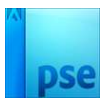

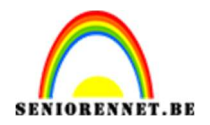

2. Ontgrendel de achtergrondlaag naar een gewone laag (laag 0)

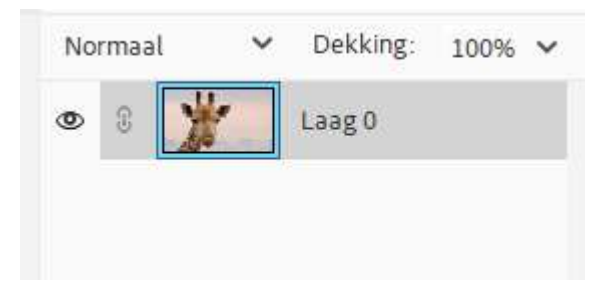

Noem deze laag basis.
 Dupliceer de laag basis (CTRL+J) en noem deze slim vervagen.

| ۲ | 3 | * | slim vervagen |
|---|---|---|---------------|
| 0 | 3 | X | basis         |

4. Activeer de laag slim vervagen.
 Ga naar Filter → Vervagen → Slim vervagen → Straal: 10 →
 Drempel: 20 → Kwaliteit: Hoog → Modus: Normaal → OK.

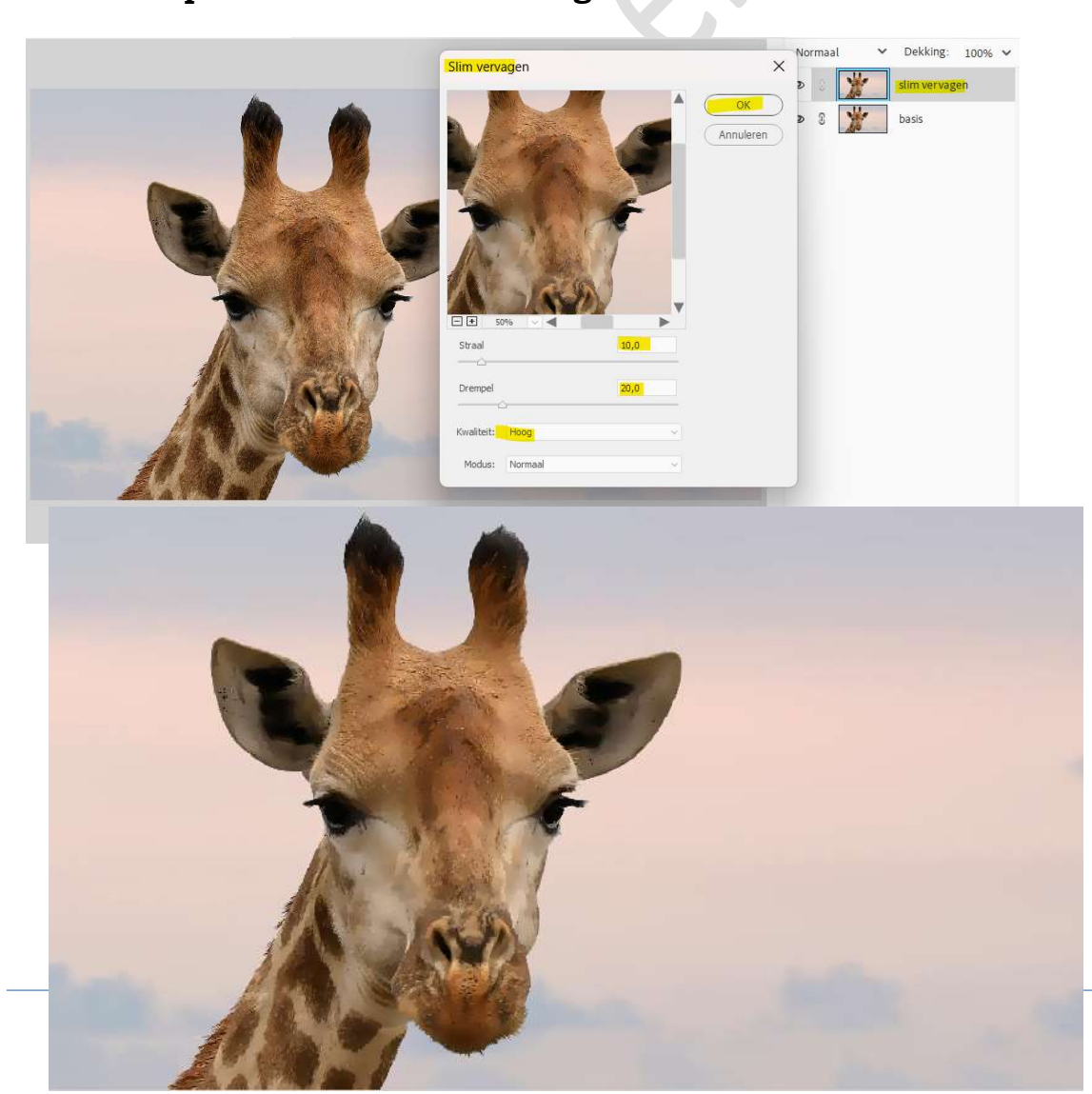

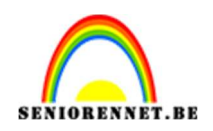

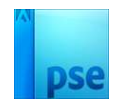

 Dupliceer de laag basis.
 Sleep deze bovenaan in uw lagenpalet. Noem deze laag penseelstrepen.

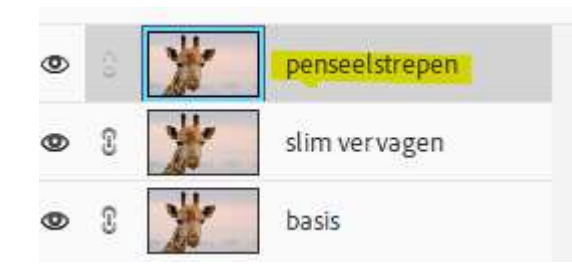

6. Activeer de laag penseelstrepen. Zet Voorgrondkleur op zwart en Achtergrondkleur op wit. Ga naar Filter → Filtergalerij → Stileer → Oplichtende rand → Breedte rand: 1 → Helderheid rand: 15 → Vloeiend: 15 → OK.

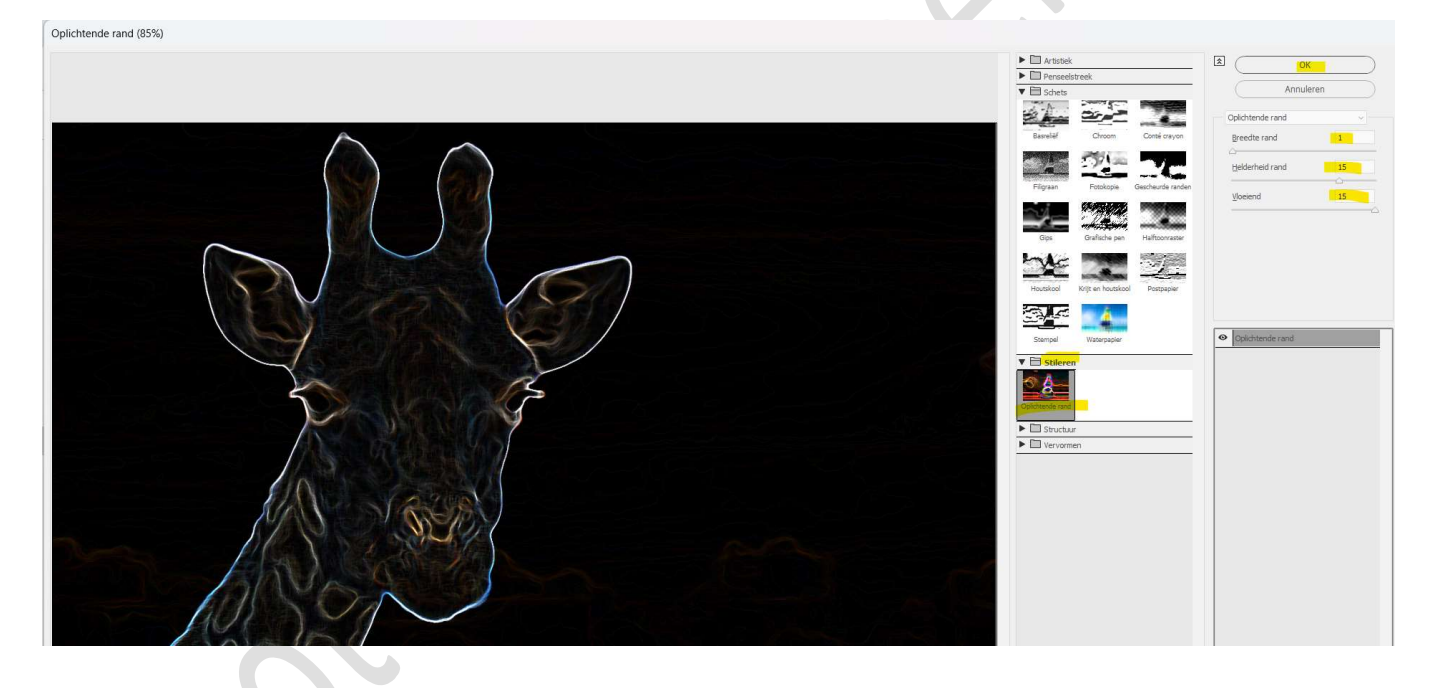

7. Doe CTRL+I (negatief maken).

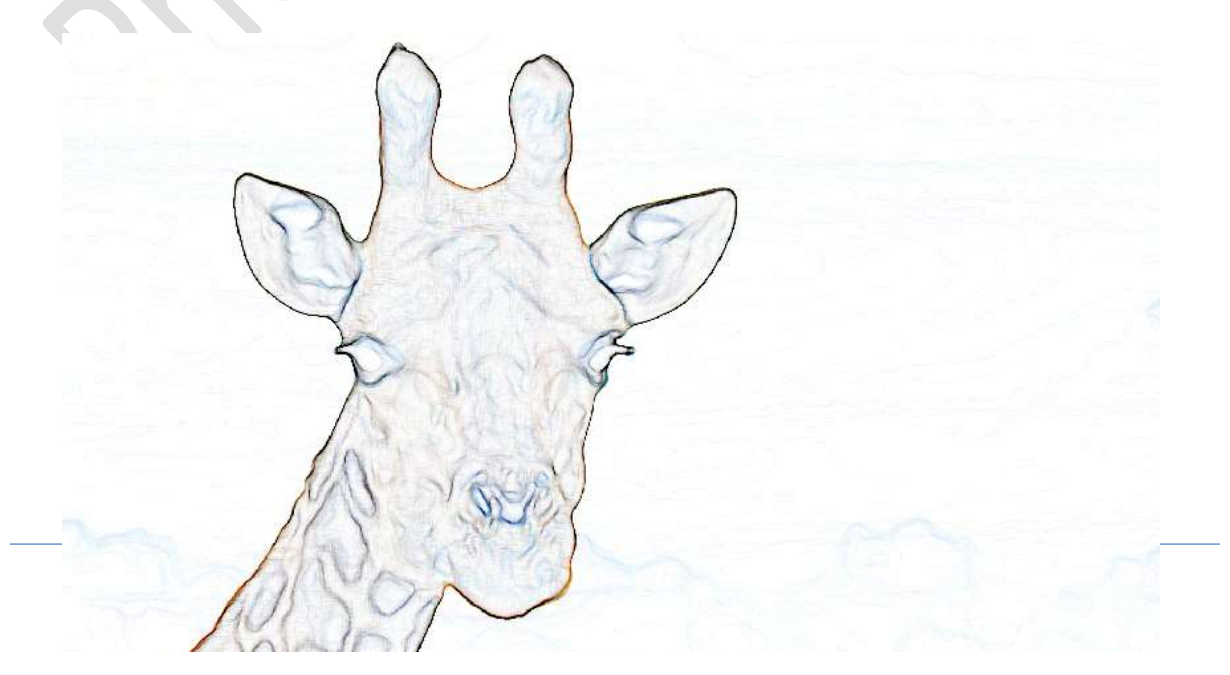

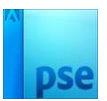

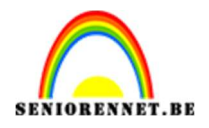

 We gaan kleur verwijderen door met CTRL+Shift+U (minder verzadiging) te klikken.
 Zet daarna de laagmodus/overvloeimodus op Vermenigvuldigen.

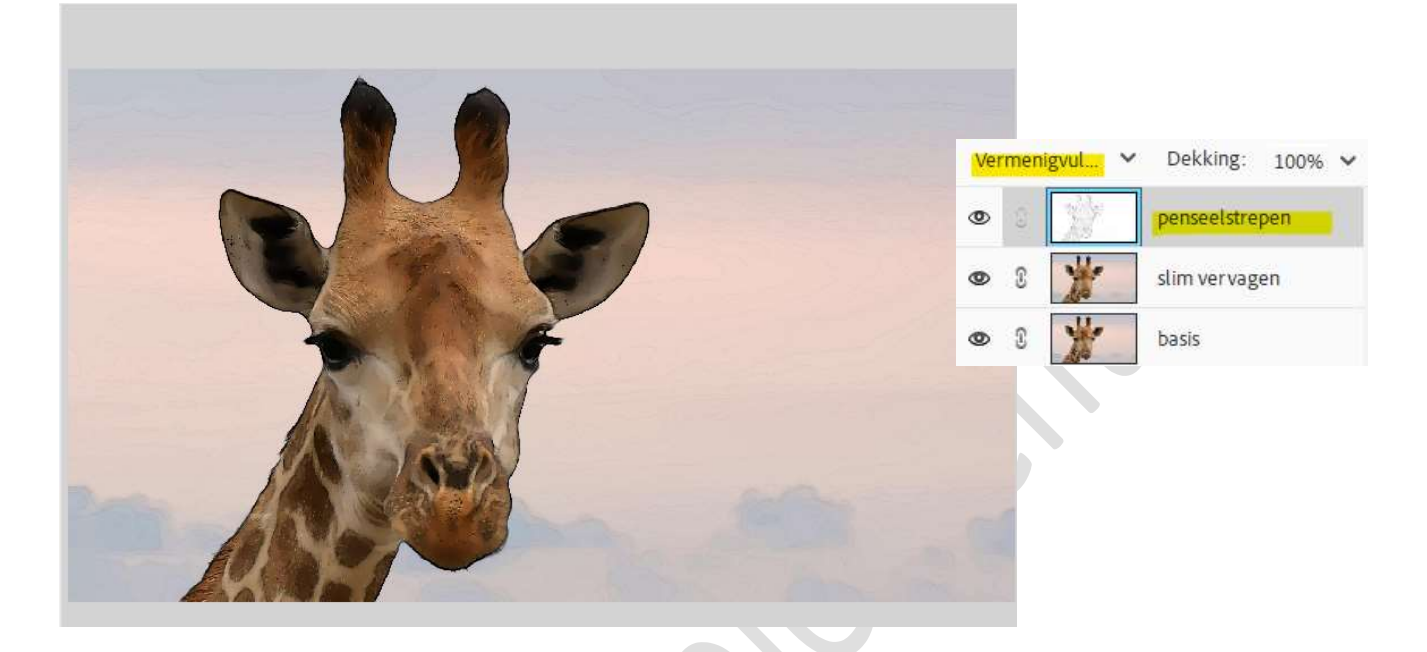

9. De laag 'slim vervagen' dupliceren (CTRL+J), noem deze laag penseel.

Doe **CTRL+I** (negatief maken). Zet de **Overvloeimodus/laagmodus** op **Kleur Tegenhouden**.

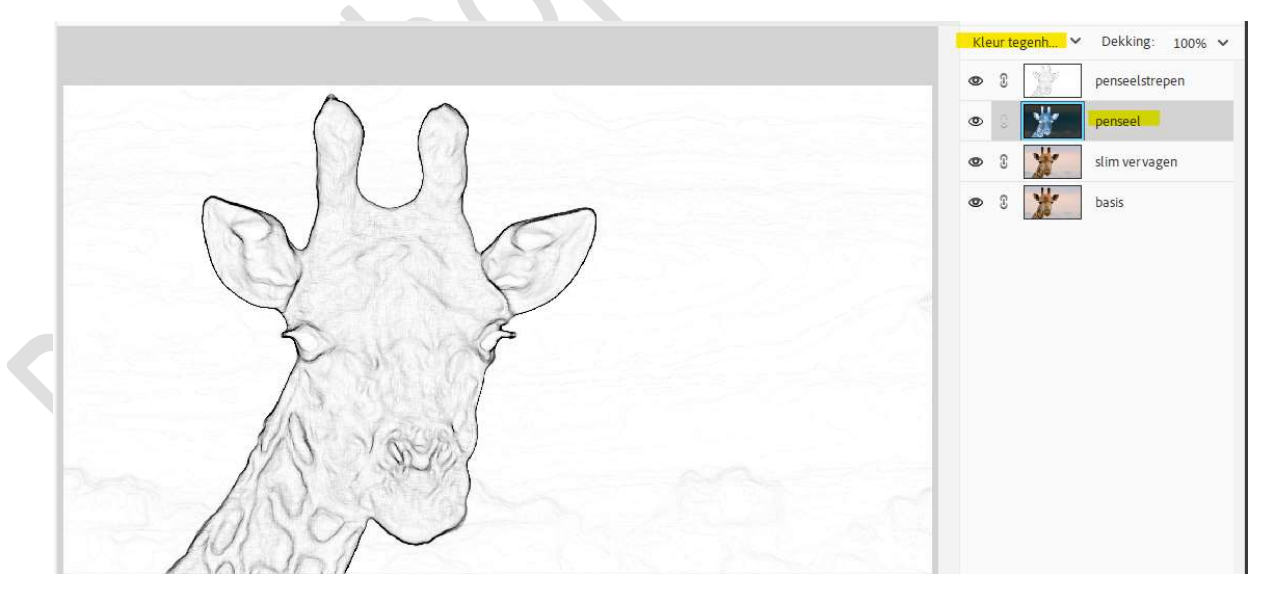

10. Activeer het Gereedschap Penseel. Kies het penseel Droog Penseel → Penselen: Standaardpenselen

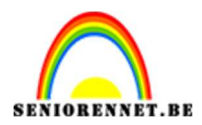

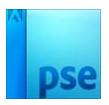

| Penseel:             | Standaardper        | n Y      |             |             |       |        |              |       |     |
|----------------------|---------------------|----------|-------------|-------------|-------|--------|--------------|-------|-----|
| 6                    |                     | 9        | 1           | T           | 1     | V Y    | 7            |       |     |
| 26                   | 33                  | 42       | 55          | 70          | 112   | 134    | 74           |       |     |
|                      | ☆                   | *        | -           |             | -     | -      |              |       |     |
| 95                   | 29                  | 192      | 36          | 36          | 33    | 63     | 66           | _     | 100 |
|                      | -                   | -        |             | *           | •     |        | •            |       |     |
| 1 <mark>6 39 </mark> | 63<br>Droog penseel | 11       | 48          | 32          | 55    | 100    | 75           |       |     |
| See.                 | 1 0                 | Penseel  | gate billed | ille States | ~     | Modus: | Normaal      | ~     |     |
|                      |                     | Grootte: | 0_          |             | 39 px | (      | Penseelinste | llin) |     |

Zet de grootte van penseel op 200 px – penseeldekking op 10%.

| 'enseel | Penseel      | I: SANSARJANDO | ~      | Modus: | Normaal      | ~      | <b>@</b> … ~ |
|---------|--------------|----------------|--------|--------|--------------|--------|--------------|
| 2<br>2  | <br>Grootte: | 0              | 200 px |        | Penseelinst  | ellin  |              |
| <i></i> | Dekk.:       | -0             | 10%    |        | Tabletinstel | lling) |              |

11. Zorg dat voorgrondkleur op zwart staat en achtergrondkleur op wit.

Schilder nu boven je afbeelding  $op\ de$  laag "penseel".

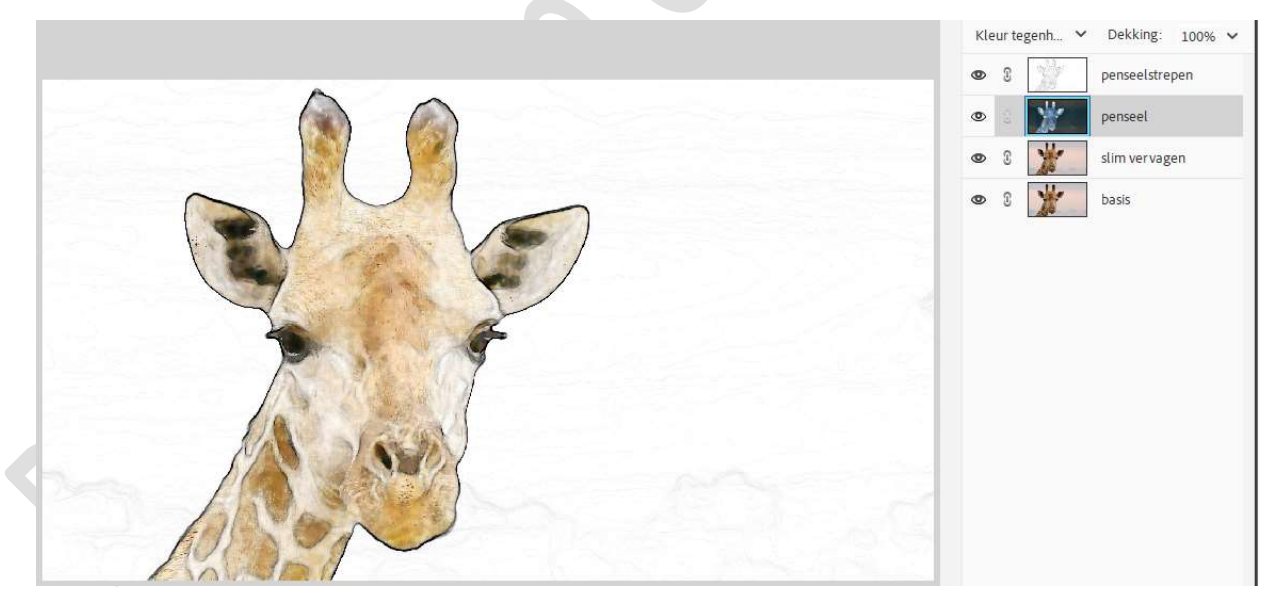

12. Kies nu het penseel uit het gamma: **Natte middeldikke penselen** en kies het penseel: **waterverf, oppervlak met structuur**.

| Penseel: Natte middeld 🗸                  |                                               |
|-------------------------------------------|-----------------------------------------------|
| Zwaar vloeiend en verspreid               | Standaardoliepenseel, natte randen            |
| Zwaar getamponneerd                       | Olie, klein uiteinde                          |
| Penseel op licht weefsel                  | Olie, standaarduiteinde tot groot uiteinde    |
| Lichte olie, plat uiteinde                | Penseel, lichte structuur - standaarduiteinde |
| Verven op grove structuur                 | Waterverf, zwaar geladen                      |
| Gereedschap Penseel, structuurkam         | Waterverf, veel pigment                       |
| Grof droog penseel                        | Waterverf, zwaar - standaarduiteinde          |
| Grove inkt                                | Waterverf, vlak uiteinde                      |
| c Droog penseel, verspreid                | Waterverf, oppervlak met structuur            |
| Droog penseel, verspreid - klein uiteinde | Waterverf, lichte dekking                     |
| 🖇 🖌 🕼 Penseel: 🥌                          | Modus: Normaal V                              |
| Grootte:                                  | -O 45 px ( Denseelinstellin                   |

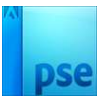

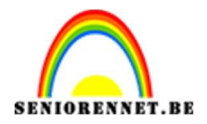

## Zet het penseel op 300 px en penseeldekking op 10%.

Schilder verder over jouw afbeeldingen, lichtere delen kan u gerust ongemoeid laten.

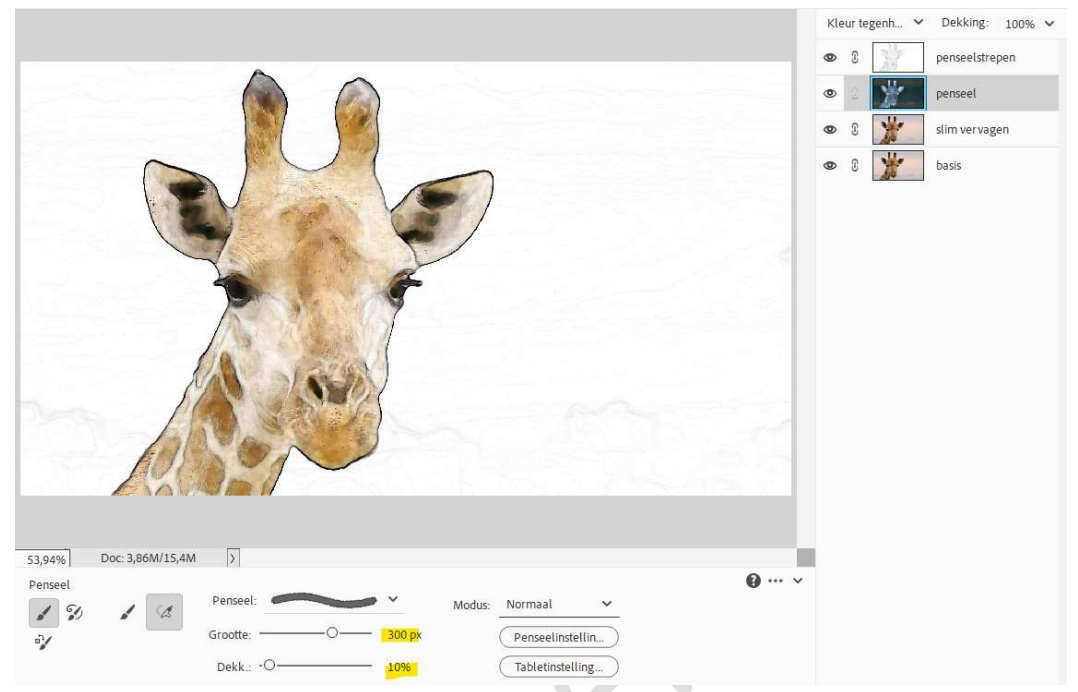

Verminder het penseel om de details nog wat extra bij te schilderen.

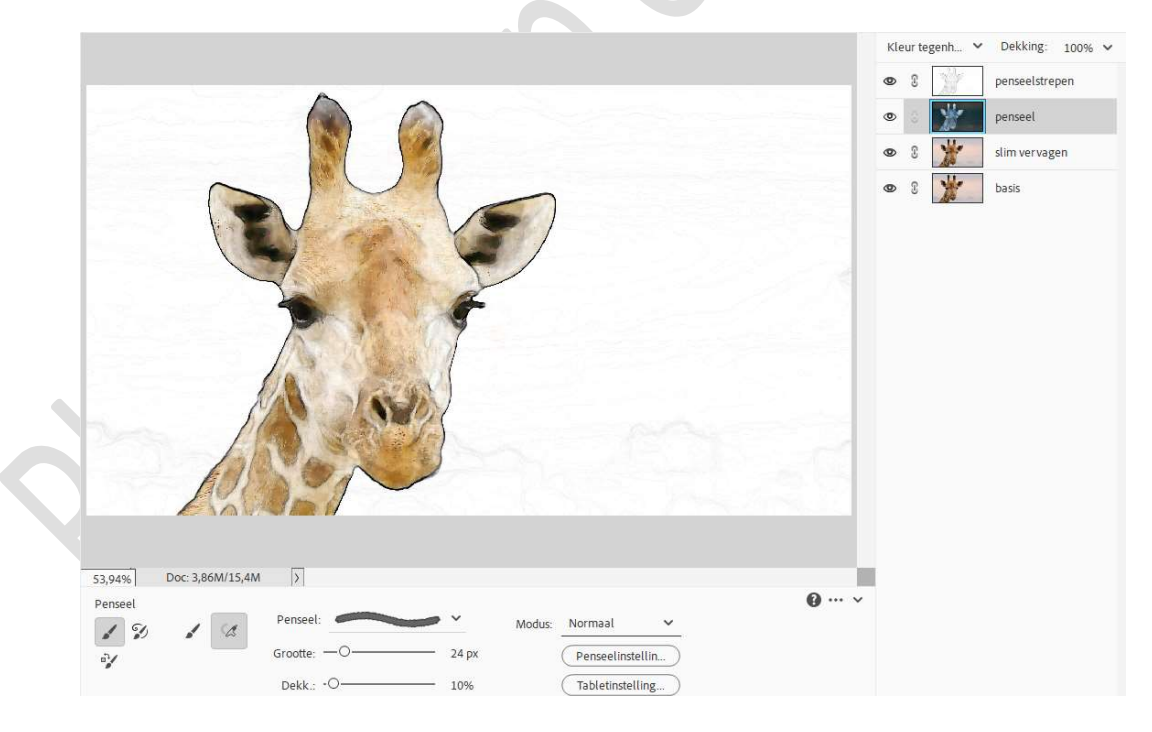

13. Wenst u toch wat effect te verminderen, voeg aan laag
"penseelstrepen" een laagmasker toe.
Neem een zacht zwart penseel met een penseeldekking van 80%.
schilder over de delen waar je minder kleur wenst.

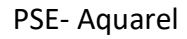

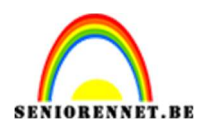

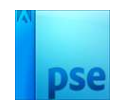

|                                                                                                    | Vermenigvul 💙 Dekking: 100% 🗸                                                                                                    |
|----------------------------------------------------------------------------------------------------|----------------------------------------------------------------------------------------------------|
|                                                                                                    | • S S Provide State Stat |
|                                                                                                    | 👁 🕄 就 penseel                                                                                                    |
|                                                                                                    | Slim ver vagen                                                                                                    |
|                                                                                                    | 👁 8 💥 basis                                                                                                    |
| 53,94% Doc: 3,86M/16,7M >                                                                          |                                                                                                    |
| Penseel Penseel: Modus: Normaal<br>Grootte: O 99 px Penseelinstellin Dekk.: O 80% Tabletinstelling |                                                                                                    |

14. Sluit het oogje van de laag penseelstrepen.
 Activeer laag penseel.
 Maak een samengevoegde laag (CTRL+Shift+Alt+E)

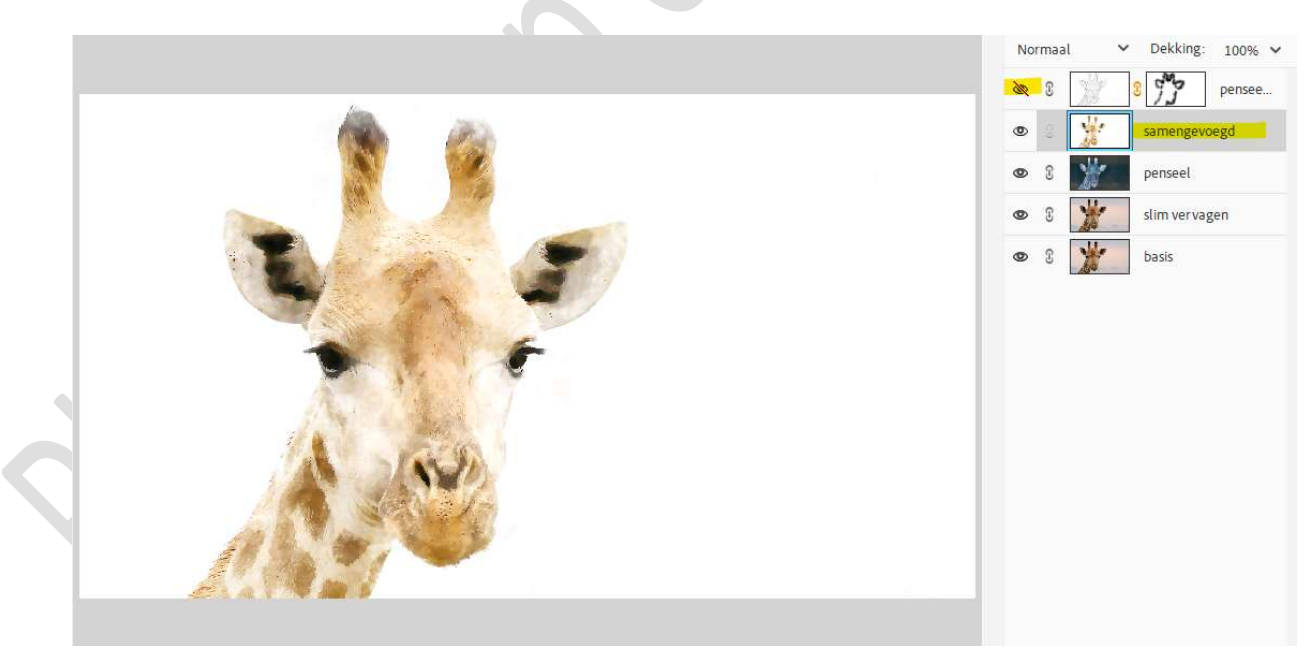

Doe op de bekomen laag **CTRL+L (Niveaus)**  $\rightarrow$  pas volgende waarden toe: **61 – 1,00 – 255**  $\rightarrow$  OK.

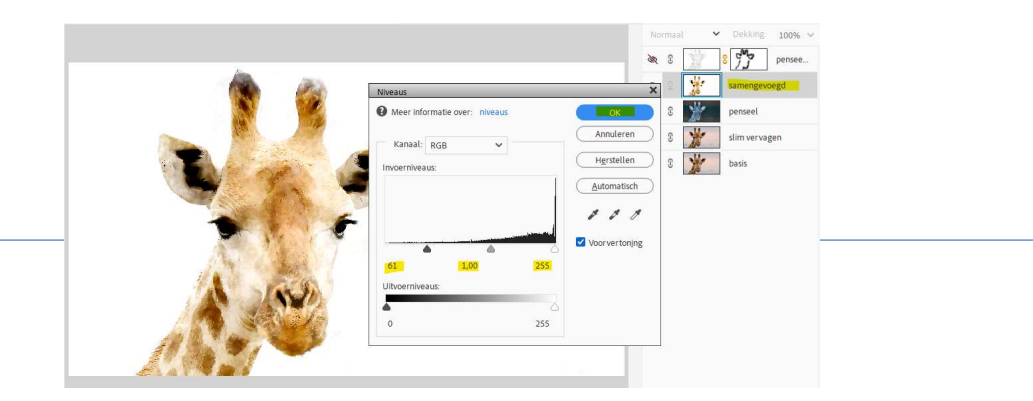

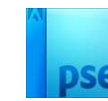

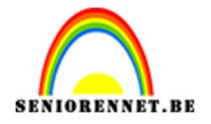

15. Zet het oogje van de laag penseelstrepen weer open. Op de laag samengevoegd passen we volgende filter toe → Filter → Filtergalerij → Structuur → Structuurmaker → Structuur: zandsteen → schaal: 100% → Reliëf: 2 → Licht: Boven → OK

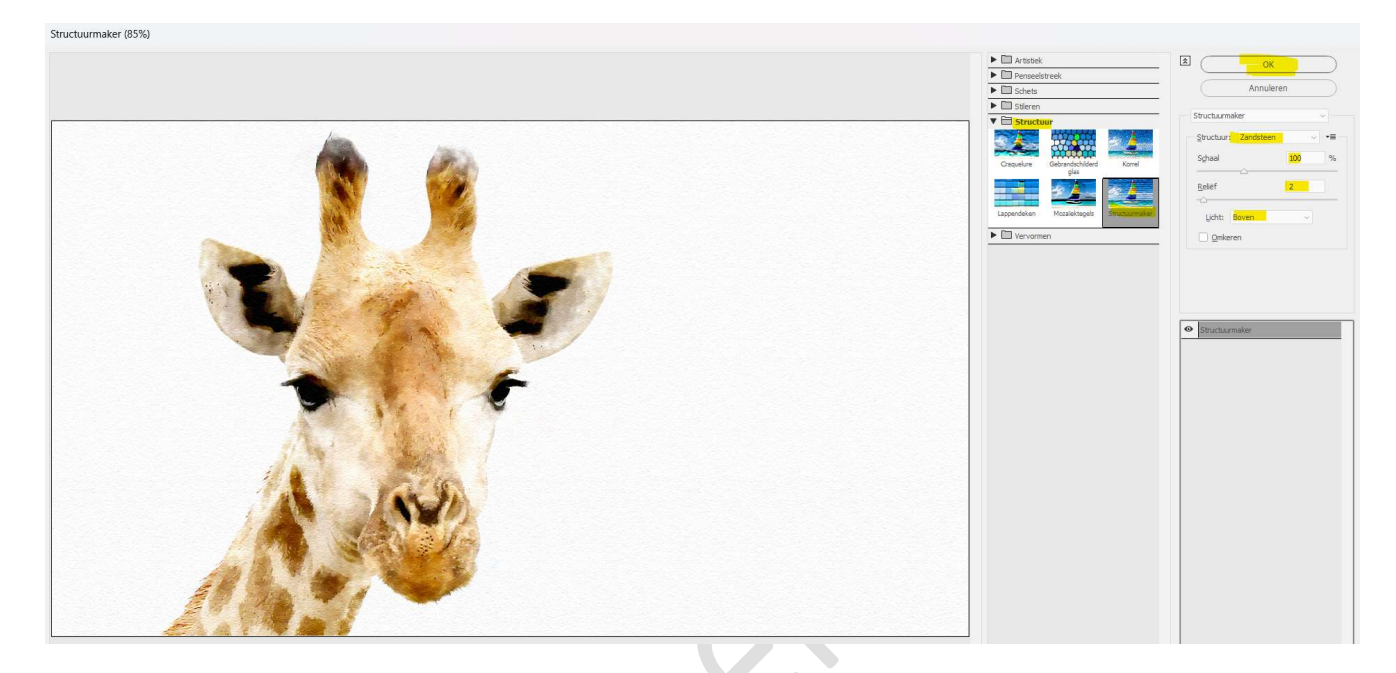

16. Ons Aquarel effect is klaar.Werk af naar keuze en vergeet uw naam niet.Sla op als PSD: max. 800 px aan langste zijde.Sla op als JPEG: max. 150 kb.

Veel plezier ermee NOTI

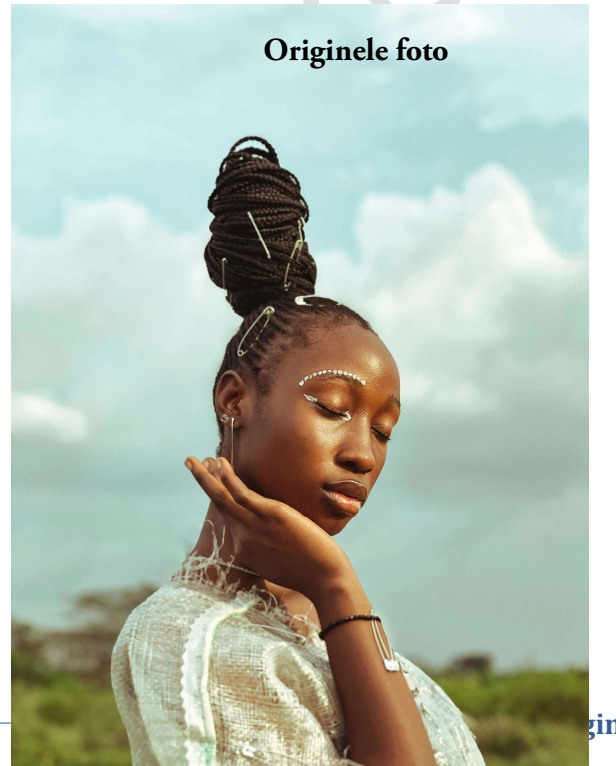

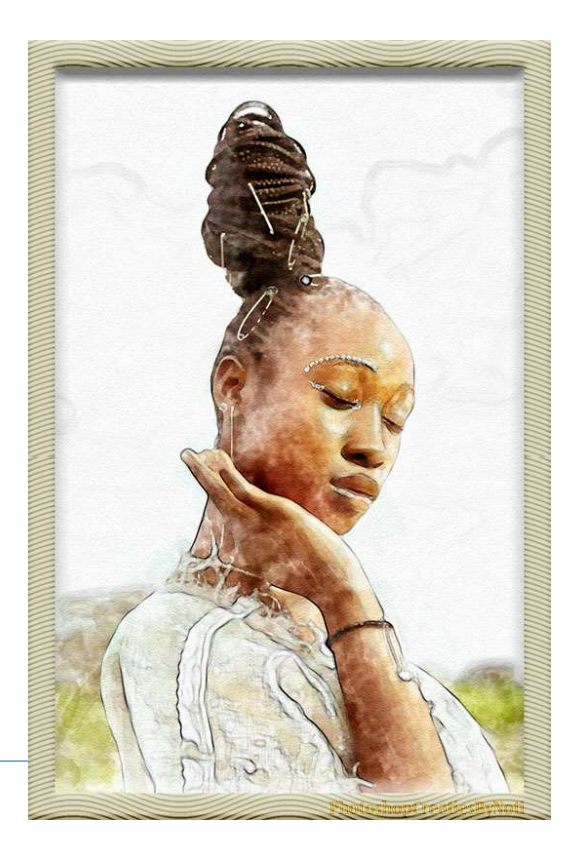

gina 8